1. Double-click to launch the upgrade tool.

| ^ | 名称 1                       | 修改日期             | 美型     | 大小      |
|---|----------------------------|------------------|--------|---------|
|   | ASM3142_MPTool             | 2017/3/31 14:20  | 应用程序   | 1,239 K |
| 1 | ASM3142MPTool              | 2016/6/27 17:09  | 配置设置   | 1 K     |
| 1 | Asmlo.sys                  | 2015/2/2 13:38   | 系统文件   | 11 K    |
| 1 | Asmlo64.sys                | 2015/2/2 16:26   | 系统文件   | 20 K    |
| 1 | asmiodll.dll               | 2014/12/15 17:53 | 应用程序扩展 | 48 K    |
| * | BrowsedBINPath             | 2021/3/23 16:58  | 文本文档   | 1 KI    |
|   | Config_170724_70_F2_20.rom | 2020/7/24 15:35  | ROM 文件 | 128 K   |
|   | Config_181004_70_02_00.rom | 2021/3/19 18:11  | ROM 文件 | 128 K   |
|   | Config_191209_70_02_40.rom | 2021/2/4 10:32   | ROM 文件 | 128 KI  |
|   | Config_191209_70_F2_18.rom | 2021/3/23 16:58  | ROM 文件 | 128 K   |
|   | devconAMD64                | 2010/2/9 12:56   | 应用程序   | 80 K    |

2. Enter unlocking password : asmedia.

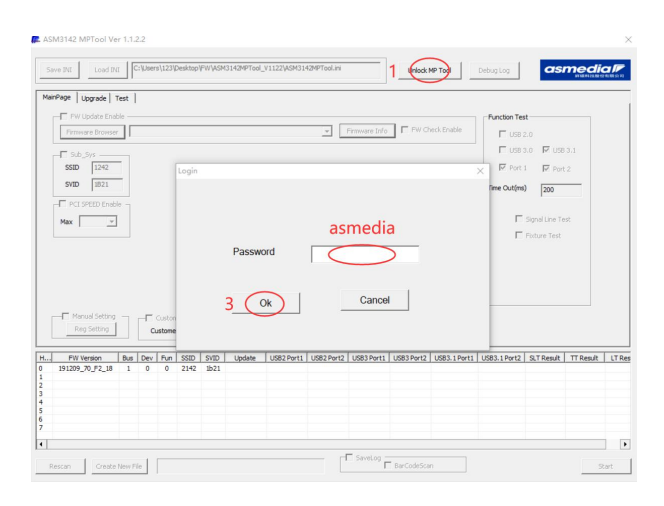

3. Select the firmware file: 191209\_70\_F2\_18.bin

| AainPage   Upgrade  <br>V Update En<br>more Brown               | nt C<br>Test  <br>sble | : Usen   | s\123\k                        | esktop)                              | PW (45M                             | 3142MPTool       | v1122(ASM31- | 12HPTool.ini | Firmware Info | Lock M     | eck Enable   | Function Tes | as.<br>1.<br>2.0<br>3.0 ⊮ USE | 13.1      |     |
|-----------------------------------------------------------------|------------------------|----------|--------------------------------|--------------------------------------|-------------------------------------|------------------|--------------|--------------|---------------|------------|--------------|--------------|-------------------------------|-----------|-----|
| SVID IB21<br>F PCI SPEED Ena<br>Max                             | ble<br>]               |          |                                |                                      |                                     |                  |              |              |               |            |              | Time Out(ms) | Signal Line Te                | st        |     |
| Manual Setting                                                  |                        | E I      | Custom                         | ver Inform                           | mation<br>ation (M4                 | α 31) [          |              |              |               |            |              |              |                               |           |     |
| Manual Setting<br>Reg Setting                                   | Bus                    | Dev<br>0 | Custore<br>ustomer<br>Fun      | er Infor<br>r Inform<br>SSID<br>2142 | mation<br>ation (MA<br>SVID<br>1b21 | (X 31) Update    | US82 Port1   | USB2 Port2   | USB3 Port1    | US83 Port2 | US83.1 Port1 | USB3.1 Port2 | SLT Result                    | TT Result | LTF |
| Wanual Setting<br>Reg Setting<br>IPW Version<br>191200_70_F2_18 | Bus                    | Dev<br>0 | Custorr<br>Istomer<br>Fun<br>0 | ssiD<br>2142                         | mation<br>ation (M#<br>SVID<br>1b21 | (X 31)<br>Update | US82 Porti   | USB2 Port2   | USB3 Port1    | US83 Port2 | US83.1 Port1 | USB3.1Port2  | SLT Result                    | TT Result | LT  |

4. Start burning the firmware, and wait for 20s.

| AIPPage Upgrade Test<br>VUpgrade Test<br>Firmware Browser<br>Sub_Sys<br>SSID 1242<br>SVID 1821<br>PCI SPEED Enable | ]<br>C:\Users\123\0                 | Nesktop (FW \                                       | 191209_70_F2                               | 18.bin     | ¥ _Ph        | mware Info   | F PW Che   | di Enable    | Function Tet | t<br>5.0<br>1.0 F USE<br>1. F Port<br>1. 200 | 13.1      | 2418121 |
|----------------------------------------------------------------------------------------------------|-------------------------------------|-----------------------------------------------------|--------------------------------------------|------------|--------------|--------------|------------|--------------|--------------|----------------------------------------------|-----------|---------|
| Max                                                                                                    |                                     |                                                     |                                            |            |              |              |            |              | F            | Signal Line Te                               | st        |         |
| Max  Manual Setting Reg Setting PW Version Bu                                                                      | Custor<br>Cuetome                   | ner Informatio                                      | Ion<br>n (MAX 31)  <br>/ID   Update        | US82 Port1 | US82 Port2 U | JS83 Port1 U | JS83 Port2 | US83.1 Pert1 | US83.1 Port2 | Signal Line Te<br>Fixture Test               | TT Result | LT      |
| Max  Manual Setting Reg Setting PW Version U91209_70_F2_18 1                                                       | Custor<br>Custors<br>Dev Fun<br>0 0 | ner Informati<br>rr Informatio<br>SSID S1<br>2142 E | lon<br>n (MAX 31)  <br>/ID   Update<br>>21 | US82 Port1 | US82 Port2 U | 1583 Port1 U | /583 Port2 | US83.1 Port1 | US83.1 Port2 | Signal Line Te<br>Fixture Test<br>SLT Result | TT Result | 0       |
| Max  Maxual Setting Reg Setting PWVVersion Bu 191209_70_972_18 1                                                   | Custor<br>Custors<br>Dev Fun<br>0 0 | ner Informatio                                      | ion                                        | US82 Ports | US82 Port2 L | JS83 Port1 L | ISB3 Port2 | US83.1Port1  | USB3.1 Pert2 | Signal Line To<br>Fixture Test<br>SLT Repult | TT Result | 0       |

5. After burning the firmware successfully, check if the version number is

correct and restart the computer.

| we INI Load INI                                                                                                    | C:\Users\123\Desktop                                         | PWVASM3142MPTool_                                     | V1122\ASM3142MPTool.ini |                    | Lock MP Tool       | Debug Log                                                                    | asmedi                                           | a  |
|----------------------------------------------------------------------------------------------------|--------------------------------------------------------------|-------------------------------------------------------|-------------------------|--------------------|--------------------|------------------------------------------------------------------------------|--------------------------------------------------|----|
| Page Upgrade Test<br>Page Upgrade Test<br>Provide Enable<br>Firmware Browser<br>Sub_Sys<br>SSID 1242<br>SVID 1821<br>PCI SPEED Enable<br>Max | ]<br>::\Jsers\123'Desktop'i                                  | FW\191209_70_F2_18                                    | Lbin 💌                  | Pirmware Info      | PW Check Enable    | Function Test<br>□ USB 2.0<br>□ USB 3.0<br>□ Port 1<br>Time Out(ms)<br>□ Sig | 0 F USB 3.1<br>F Port 2<br>200<br>gnal Line Test |    |
|                                                                                                    |                                                              |                                                       |                         |                    |                    | E Po                                                                         | xture Test                                       |    |
| Manual Setting<br>Reg Setting<br>191209_70_F2_18                                                                                             | Customer Infor<br>Customer Infor<br>Dev Fun SSID<br>0 0 2142 | mation<br>Jation (MAX 31)<br>SVID Update<br>1b21 PASS | USB2 Port1 USB2 Port    | 2 US83 Port1 US831 | Port2 US83.1 Port3 | US83. 1 Port2 S                                                              | RT Result   TT Result                            | 1. |